## Installazione di SuSE con il controller SATA integrato con il driver swraid megaSR per un utilizzo comune del dispositivo

## Sommario

Introduzione Operazioni preliminari Procedura Documentazione di riferimento Cisco UCS per server M4/M5 con controller RAID SATA M.2/Embedded e Linux Serie B Serie C Serie S

## Introduzione

Quando si cerca di eseguire l'installazione su server con montaggio su rack serie M4 o M5, il sistema operativo ha problemi con il controller RAID incorporato e l'installazione sulle unità corrette.

questo documento aiuta a risolvere il problema dei moduli e delle unità corretti che vengono caricati per i sistemi operativi SuSE.

Questa procedura ha semplificato la procedura di installazione di SuSE. Consente di mappare l'ISO di installazione di SuSE come CD/DVD virtuale e il file del driver dd.img come disco floppy virtuale o disco rimovibile virtuale contemporaneamente. nota: al momento dell'inizializzazione dell'installazione guidata, il disco potrebbe apparire come un disco o una partizione separata, quindi ciò che si desidera installare. ciò può causare confusione a causa della modalità di caricamento dei moduli linux in installer. per risolvere il problema, seguire le istruzioni riportate in fondo al presente documento per mantenere la nomenclatura dei dischi per l'installazione di M.2.

Contributo di Josh Good; Tecnico TAC Cisco.

## Operazioni preliminari

Prima di installare il driver su un controller incorporato, è necessario configurare un gruppo di unità RAID sul controller incorporato che controlla le unità in cui verrà installato il sistema operativo (pSATA e/o sSATA).

Per accedere all'utility di configurazione, aprire l'utility di configurazione del BIOS, andare alla scheda **Advanced**, quindi scegliere l'istanza dell'utility per il controller incorporato:

Per pSATA, selezionare LSI Software RAID Configuration Utility (SATA)

Per sSATA, selezionare LSI Software RAID Configuration Utility (sSATA)

>

### Procedura

Installazione del driver SUSE Linux Enterprise Server per LSI MegaSR Software RAID

Per le versioni specifiche supportate del sistema operativo, vedere la <u>matrice di compatibilità</u> <u>hardware e software</u> per la versione del server in uso.

Questo argomento descrive la nuova installazione del driver SLES sui sistemi che hanno lo stack MegaRAID incorporato.

Se si utilizza un controller RAID incorporato con Linux, sia pSATA (se abilitato) che il controller sSA Nota devono essere impostati sulla modalità LSI SW RAID. Passaggio Per eseguire l'installazione da un disco virtuale, scaricare l'ISO dei driver Cisco UCS serie C, quindi continuare con il passaggio successivo. 1 Estrarre il file dud.img contenente il driver: a) Masterizzare l'immagine ISO su un disco. b) Sfogliare il contenuto delle cartelle dei driver per individuare il percorso dei driver MegaRAI Passaggio incorporati: /<OS>/Storage/Intel/C600-M5/... 2 c) All'interno della cartella SLES per la propria versione, il file dud-<driver version>.img è contenuto in un file .gz compresso. Estrarre il file .img dal file .gz. d) Copiare il file dud-<*driver version*>.img in una posizione temporanea sulla workstation. Passaggio Avviare l'installazione del driver Linux. Accedere all'interfaccia IMC di Cisco del server. Aprire una finestra della console KVM virtuale e fare clic sulla scheda Supporto virtuale. a) Fare clic su Add Image (Aggiungi immagine) e selezionare il file ISO per l'installazione SLE remota. Nota: Un file ISO può essere mappato solo come CD/DVD virtuale. Passaggio b) Fare di nuovo clic su Add Image (Aggiungi immagine) e selezionare il file dud-<driver 4 version>.img. Nota: Un file IMG può essere mappato solo come disco floppy virtuale o disco rimovibile virtua c) Selezionare le caselle di controllo nella colonna Mappato per il supporto appena aggiunto, quindi attendere il completamento della mappatura. Passaggio Spegnere e riaccendere il server di destinazione. 5 Passaggio Premere F6 guando viene visualizzato il prompt F6 durante l'avvio. Viene visualizzata la finest 6 Boot Menu. Passaggio Nella finestra Boot Manager, selezionare l'ISO di installazione SLES e premere Invio. 7 L'installazione SLES inizia quando l'immagine viene avviata. Passaggio Quando viene visualizzata la prima schermata SLES, selezionare **Installation** (Installazione). Passaggio Premere **e** per modificare i parametri di installazione. Passaggio Aggiungere il seguente parametro alla fine della riga che inizia con linuxefi: brokenmodules=ahci 10 Facoltativo: Per visualizzare informazioni dettagliate sullo stato durante l'installazione, aggiuno Passaggio il seguente parametro alla riga che inizia con linuxefi: 11 splash=dettagliato Premere Ctrl+x per avviare l'installazione. Passaggio L'installazione procede. Il programma di installazione trova automaticamente il driver LSI nel dud-< driver version>.img fornito. Con i messaggi di stato dettagliati, viene visualizzato il driver 12 installato quando LSI MegaRAID SW RAID Module è elencato. Seguire la procedura guidata di installazione SLES per completare l'installazione. Verificare l'installazione del driver quando si raggiunge la schermata Partizionamento suggerito: Passaggio a) Nella schermata Partizionamento suggerito, selezionare Partitioner. b) Selezionare Linux > Hard disk e verificare che sia presente un dispositivo elencato per il 13 LSI - driver LSI MegaSR. Il dispositivo potrebbe essere elencato come tipo diverso da sda. Ad esempio:

dev/sdd: LSI - LSI MegaSR

Se nell'elenco non è presente alcuna periferica, il driver non è stato installato correttamente. Il caso, ripetere i passaggi precedenti.

Passaggio 14 Al termine dell'installazione, riavviare il server di destinazione.

# Documentazione di riferimento Cisco UCS per server M4/M5 con controller RAID SATA M.2/Embedded e Linux

Serie B

B200-m5 con installazione di storage M.2 Linux

B480-m5 con M.2 installazione di storage Linux

#### Serie C

C220-m4 M.2 installazione di storage Linux

C220-M5 con M.2 storage install linux

C240-m4 con M.2 install linux

C240-m5 con M.2 Storage install Linux

C480-m5- con M.2 Storage install Linux

C480-m5-ML con M.2 Storage install linux

Serie S

S3260-M5 con controller SATA integrato m.2/SSD